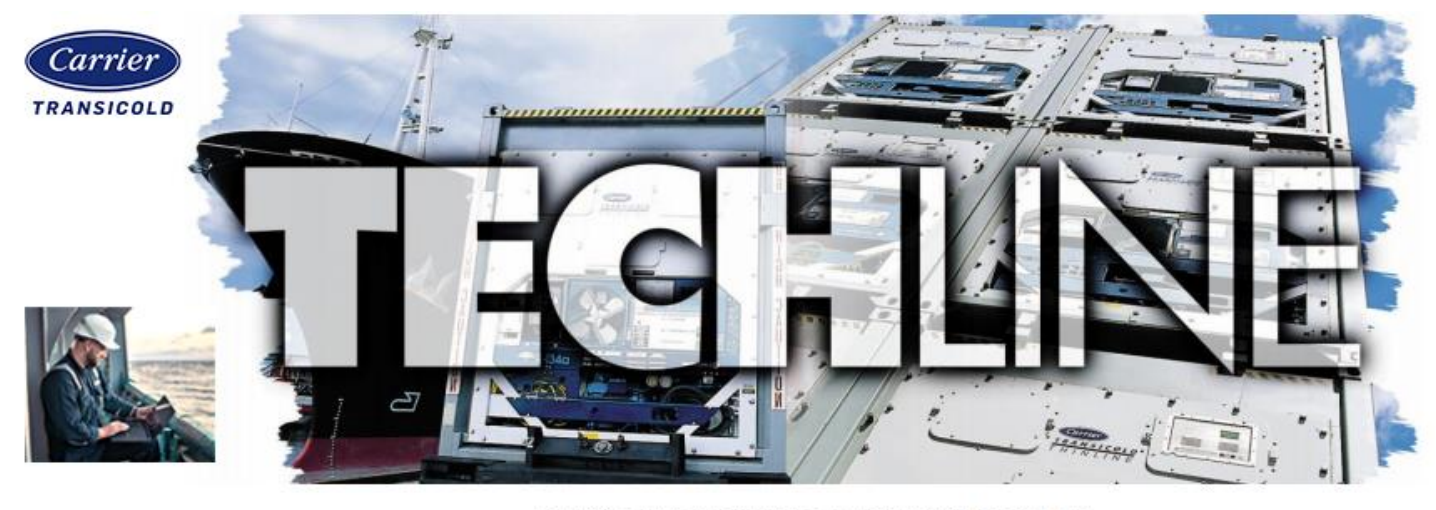

AN EXCHANGE OF TECHNICAL INFORMATION

Number: TL003 - 2023 Subject: Diagmaster Tool

Released: June 8, 2023

The powerline series 24 gensets are equipped with a common rail system that uses sensors and controls to operate the engine efficiently and cleanly. To control this system, the genset uses an Engine Control Unit (ECU). The ECU can detect problems in the system and inform operators through a service light on the control box, similar to the "check engine" light on your car's dashboard. To read the codes from an ECU, a DST-i Interface (CTD pn 07-60198-00) is required and Diagmaster software is required on your computer.

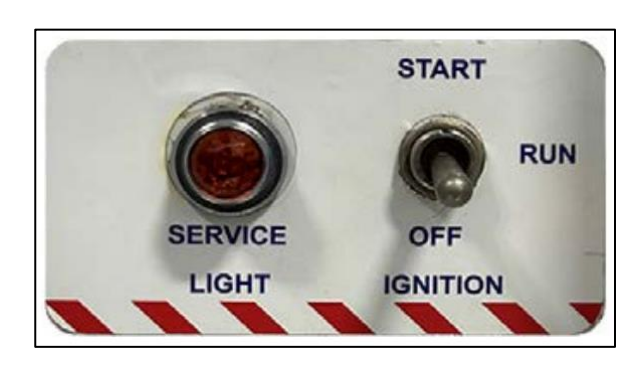

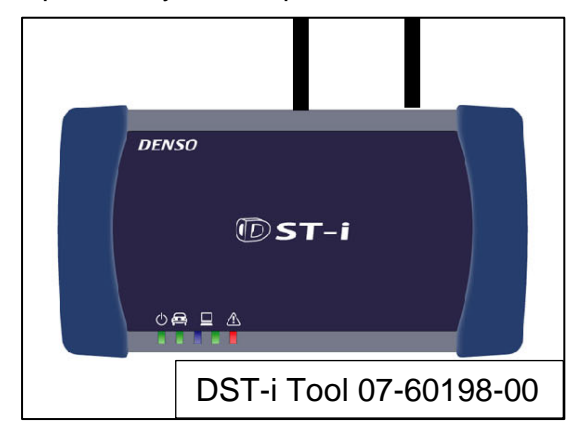

To request access to Diagmaster downloads, contact your regional service manager with your name, your company, and the email address you would like to use for the account. Wait for an email from <u>kbt m.engine portal@sys.kubota.com</u> with a URL for user registration. You will have 10 days from receiving the email to register. When you register, set up a username and password for Kubota Engine Park (KEP). This

account can be shared by multiple people, but only one username and password can be used. This website will be where you can request Diagmaster access, renew your password, download Diagmaster files, and access generic service documents. After setup, log in to your new account on KEP.

**Note:** The information on KEP is generic for Kubota engines. Refer to the operations and service manual for details about the Genset.

 up a username and password for Kubota Engine Park (KEP). This

 Welcome to Kubota Engine Park!

 EXAMPLE KEP EMAIL

 This is the invitation of user registeration from Mr/Ms Vohn McLeish of Kubota Engine Park

 Please click the following URL and access to the user registration.

 URL: <a href="https://ba.engine.kubota.com/en/web/guest/user-invite-accept?key=698fffac-5f81-4">https://ba.engine.kubota.com/en/web/guest/user-invite-accept?key=698fffac-5f81-4</a>

 If you do not register within 10 days After receiving this email, this URL will not be availabl

 \*\* This is an automatic email from the system. Please do not reply to this email.

 \*\* If you do not recognize the contents of the email, please contact the following.

 Kubota Engine Park System management office kbt
 g.kep-administrator@kubota.com

After getting access to the KEP website navigate to "CRS Engine Tech..." (A) > Diag Master update file (B) and click on "Diagnostic tool account management" (C).

| Kubota Engine Park                                 | (OEM)CARRIER_TRANSICOLI                                                                                                    | D    |       | •          | KEP Website          |  |
|----------------------------------------------------|----------------------------------------------------------------------------------------------------|------|-------|------------|----------------------|--|
| Ξ                                                  |                                                                                                    |      |       |            |                      |  |
|                                                    | Diagnostic Tool Update Files                                                                                                    |      |       |            |                      |  |
| n∩ Home                                            |                                                                                                    |      |       |            |                      |  |
| CRS Engine Technology and      Service Information | You can download the following files.<br>Installer files (.exe) are compressed as zip files. After downloading the files, pleas<br>zip and extract files. |      |       |            |                      |  |
| Diag Master update file B                          |                                                                                                    |      |       |            |                      |  |
| ECU Data Pack (DPK) Download                       | Search Condition V                                                                                                    | Help | Diagn | iostic too | l account management |  |

After navigating, create a Diagmaster username and select "verify." If this username is not already in use, you can select a level for Diagmaster (choose the highest level) and check "apply for a Diagmaster password." An email from <u>kbt\_m.engine\_portal@sys.kubota.com</u> that includes your username, password, and registration key will be provided. Save this email for after installation.

| ← Kubota Engine Park System Administrator <kbt_m.engine_po<br>to me →</kbt_m.engine_po<br>                  | ortal@sys.kubota.com>          |
|----------------------------------------------------------------------------------------------------|--------------------------------|
| Dear Dwight Mazon,                                                                                          |                                |
| The registration code and password for the diagnostic tool have been                                        | issued as follows.             |
| Diag Master Registration Code and Password<br>Diag Master User ID: YourUserID<br>Default password: AbCdEfGh | EXAMPLE<br>DIAGMASTER<br>EMAIL |
| Registration code: IjKIMnOpQrStUvWxYz1234567890aBcD                                                         | Please proceed to Page         |

After getting access, the "Diag Master update file" page will be updated. You can now download the (1) Diagmaster Program, (2) Diagmaster Database, and (3) DST-I Driver. The order of installation is important: <u>first install Diagmaster</u>, second install the database, finally install the driver. Each installation has its own wizard to walk you through installation. You may need to scroll to the right to see the downloads as the first download column is release notes. When you download the software, they will download as ".z\_p" files. Rename the document extensions to ".zip" and extract them to your computer. **Note:** You will need admin rights to your computer to download the software.

| Typ<br>soft | pe of<br>tware | Name of software    | Version               | Latest | Diagmaster File Downloads |          | Installer<br>file |          |
|-------------|----------------|---------------------|-----------------------|--------|---------------------------|----------|-------------------|----------|
| CI          | 1              | Diagmaster Program  | 21.11.1.0             | Yes    | 12/21/2021                | Download | Download          | Download |
| CI          | 2              | Diagmaster Database | 22.12.1.0 for CARRIER | Yes    | 11/29/2022                | Download | Download          | Download |
| CI          |                | Language Pack       | 22.10.1.0             | Yes    | 09/30/2022                | Download |                   |          |
| CI/SI       | ~              | DST-i Firmware      | 2.3.7.0               | Yes    | 09/25/2020                | Download | Download          |          |
| CI/SI       | 3              | DST-i Driver        | 4.0.0.1               | Yes    | 12/18/2018                | Download |                   | Download |

**Note:** The Language Pack and DST-I Firmware are optional software and not required to run Diagmaster.

After all software is installed, open "Diagmaster Launcher." <u>On first setup</u>, fill in the username, password, and registration key from the previous email and click "Add". This is needed on every new device or when adding a different account to Diagmaster. Just the username and password will be required after first time setup.

| Add User                 |      | ×     |
|--------------------------|------|-------|
| Login User ID:           |      | Add   |
| Default Password:        |      |       |
| Registration Code:       |      |       |
| Diagmaster first time se | etup | Close |

After adding a user and logging in, the device will perform "automatic judgement" where it looks for which kind of Diagmaster to open based on the connected engine. If you are connected to a genset that is in the "Run" position, Diagmaster will detect what engine it is connected to and open the correct program to interact with it. If you are not connected on launcher startup, or want to view previous diagnoses, open Diagmaster launcher and let automatic judgement "fail." This will show a screen where you can open "Diagmaster," "Diagmaster-K," or perform automatic judgement. To connect to a unit after starting Diagmaster press "automatic judgement." To view previous diagnoses open "Diagmaster-K." "Diagmaster" can be used for changing login password, note no symbols can be used.

**Note:** When Diagmaster refers to "key switch ON", the genset ignition switch should be in "Run" position. When Diagmaster refers to "Start switch on", the genset ignition switch is held in the "Start" position.

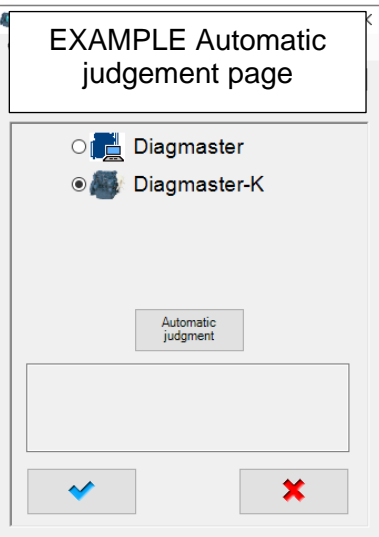

**Note:** Carrier does not support the Python interface mentioned in the landing page. Connections to genset units should be with a DST-I tool and drivers and with the Diagmaster software.

With Diagmaster-K open, you can navigate the menu to view Diagmaster Troubleshooting Codes (DTC), monitor live data readings, conduct tests on injectors, and write injectors to the ECU when installing new injectors. More information can be found in the Operations and Service manual at <u>www.container.carrier.com</u>.

| Diagmaster      |                                                                                                    | Diagmostor K                                                           |                                           |                                                                                                    |
|-----------------|----------------------------------------------------------------------------------------------------|------------------------------------------------------------------------|-------------------------------------------|----------------------------------------------------------------------------------------------------|
| Diagmaster<br>2 | Kubota Diagm                                                                                                    | landing page                                                           | Diagmaster < 2023/01/26                   | 26 104023 > 010 - 0                                                                                                    |
|                 | <ul> <li>* Before starting diagnosis         <ol> <li>Connect the data link cable and USB cable to the interface (PYTHON or DST-i).</li> <li>Connect the interface (PYTHON or DST-i) to a USB port on the PC.</li> <li>Connect the data link cable to the vehicle's data link connector (DLC).</li> <li>Turn the vehicle kay switch ON.</li> <li>In case of using PYTHON, set the operating settings in the interface.</li> <li>(This step is not necessary if the connecting USB port has not been changed.)</li> <li>1 Run the Python1BConfig program (shortcut on the desktop).</li> <li>2 Click the Auto Detect button, and set the PytHON Operation settings.</li> <li>3 After Auto Detect has finished, quit the Python1BConfig program.</li> </ol></li></ul> <li>* Starting diagnosis         <ul> <li>Click [Start Diagnosis] from the menu to the lower left.</li> </ul> </li> |                                                                        | Project                                   | Production for the series of the series of t |
|                 |                                                                                                    |                                                                        | DataMonitor     ActiveTest     Solutility | Contented to a 3 Content of the docut of sensor / harness Cont of the forecondations > Estimation Explanation Explanation Explanation Created for Judgment or humber of Occurrence for Judgment > Baco mines Content Action > Content action - 25 C (137) [default value] During data (or - 25 C (137) [default value]                                                                                                    |
|                 | * Stopping diagnosis<br>1. Click [Exit Application] from the menu to the low<br>2. Turn the vehicle key switch OFF.<br>3. Disconnect the data link cable from the vehicle's<br>4. Disconnect the interface (PYTHON or DST-i) fro                                                                                                    | er left.<br>s data link connector (DLC).<br>m the USB port off the PC. | Help(F1)                                  | EXAMPLE Diagmaster<br>Troubleshooting Code                                                                                                    |
| Menu Menu       | •                                                                                                    | 9 I I NIM                                                              |                                           |                                                                                                    |
|                 |                                                                                                    |                                                                        |                                           |                                                                                                    |
|                 | Contai                                                                                                    | ner.carrier.com                                                        |                                           | https://ba.engine.kubota.com/                                                                                                    |

Service Engineering / Container Products Please circulate copies of this bulletin to all service and management personnel as soon as possible.